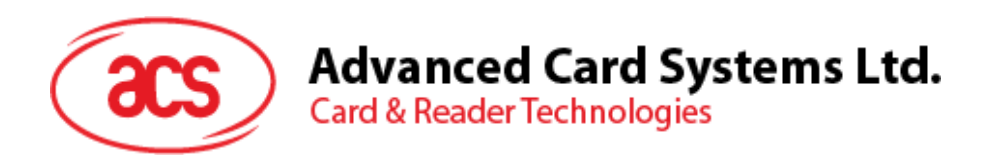

# ACR3901U-S1 Bluetooth Contact Card Reader

User Manual V1.00

Subject to change without prior notice

info@acs.com.hk www.acs.com.hk

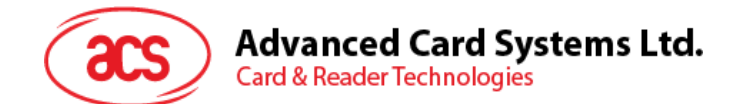

# **Table of Contents**

| 1.0.                                                   | Introduction                                                                                                    | 3                                |
|--------------------------------------------------------|----------------------------------------------------------------------------------------------------|----------------------------------|
| 2.0.                                                   | For iOS                                                                                                    | 4                                |
| 2.1.                                                   | Installing the application                                                                                                    | 4                                |
| 2.2.                                                   | Using the application                                                                                                    | 5                                |
| 2.2                                                    | .1. Connecting the reader                                                                                                    | 5                                |
| 2.2                                                    | .2. Getting the device information                                                                                                    | 7                                |
| 2.2                                                    | .3. Getting the battery status                                                                                                    | 8                                |
| 2.2                                                    | .4. Getting the ATR                                                                                                    | 9                                |
| 2.2                                                    | .5. Transmitting command APDU                                                                                                    | 12                               |
| 2.2                                                    | .6. Executing escape command                                                                                                    | 14                               |
| 3.0.                                                   | For Android                                                                                                    | 16                               |
|                                                        |                                                                                                    |                                  |
| 3.1.                                                   | Installing the application                                                                                                    | 16                               |
| 3.1.<br>3.2.                                           | Installing the application<br>Using the application                                                                                                    | 16<br>19                         |
| 3.1.<br>3.2.<br>3.2                                    | Installing the application<br>Using the application<br>.1. Connecting the reader                                                                                                    | 16<br>19<br>19                   |
| 3.1.<br>3.2.<br>3.2<br>3.2                             | Installing the application<br>Using the application<br>.1. Connecting the reader<br>.2. Getting the device information                                                                                     | 16<br>19<br>19<br>21             |
| 3.1.<br>3.2.<br>3.2<br>3.2<br>3.2                      | Installing the application<br>Using the application<br>1. Connecting the reader<br>2. Getting the device information<br>3. Getting the battery status                                                      | 16<br>19<br>21<br>21             |
| 3.1.<br>3.2.<br>3.2<br>3.2<br>3.2<br>3.2<br>3.2        | Installing the application   Using the application   .1. Connecting the reader   .2. Getting the device information   .3. Getting the battery status   .4. Getting the ATR                                 | 16<br>19<br>21<br>21<br>22<br>23 |
| 3.1.<br>3.2.<br>3.2<br>3.2<br>3.2<br>3.2<br>3.2<br>3.2 | Installing the application   Using the application   .1. Connecting the reader   .2. Getting the device information   .3. Getting the battery status   .4. Getting the ATR   .5. Transmitting command APDU | 16<br>19<br>21<br>22<br>23<br>24 |

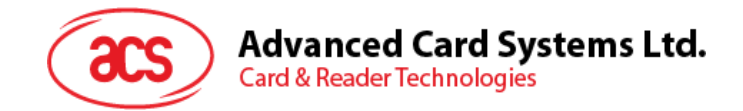

# **1.0. Introduction**

ACR3901U-S1 Bluetooth Contact Card Reader combines the latest technology in the world of smart card readers with Bluetooth connectivity. This compact and wireless smart card reader brings together sophisticated technology with fresh design to meet different requirements in various smart card-based applications using Bluetooth-enabled devices, such as smart phones and tablets.

This document contains information regarding the installation and workflow of demo included in the Android<sup>™</sup> and iOS library of the ACR3901U-S1 Bluetooth Contact Card Reader.

Page 3 of 27

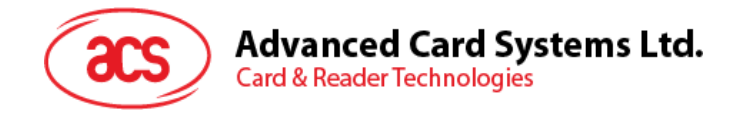

# 2.0. For iOS

## 2.1. Installing the application

- 1. Download the device library from ACS website under ACR3901U-S1 category.
- 2. Using XCode application, open the *BTDemo.xcodeproj*.

| 000          |              | 🚞 BTDen | 10                |             | R <sub>M</sub> |
|--------------|--------------|---------|-------------------|-------------|----------------|
|              |              | ▼ 🔅 ▼ 🖻 |                   |             |                |
| FAVORITES    |              | _       |                   |             |                |
| All My Files |              |         | 1 A A A           |             |                |
| AirDrop      |              |         |                   |             |                |
| Desktop      | ACSBluetooth | BIDemo  | BI Demo.xcodeproj | BIDemolests |                |
| Documents    |              |         |                   |             |                |
| Ownloads     |              |         |                   |             |                |
| DEVICES      |              |         |                   |             |                |
| Mountain Li  |              |         |                   |             |                |
| Remote Disc  |              |         |                   |             |                |
| SHARED       |              |         |                   |             |                |
| All          |              |         |                   |             |                |
| TACS         |              |         |                   |             |                |
| Red          |              |         |                   |             |                |
| 😑 Orange     |              |         |                   |             |                |
|              |              |         |                   |             |                |

3. Transfer the *BTDemo.xcodeproj* to your mobile device by choosing your mobile device and then clicking the play button.

Control of the control of the c

Note: Make sure that your mobile device is connected to your computer.

Page 4 of 27

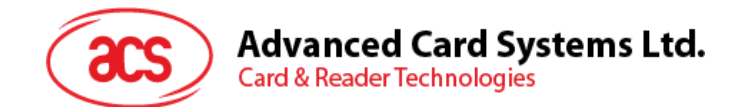

# 2.2. Using the application

This section provides a simple step-by-step procedure on how to use the ACR3901U-S1 Bluetooth Card Reader using the BT Demo application.

#### 2.2.1. Connecting the reader

- 1. Enable your iOS device's Bluetooth by going to **Settings > Bluetooth**.
- 2. Enable ACR3901U-S1's Bluetooth mode by switching the toggle to the right.

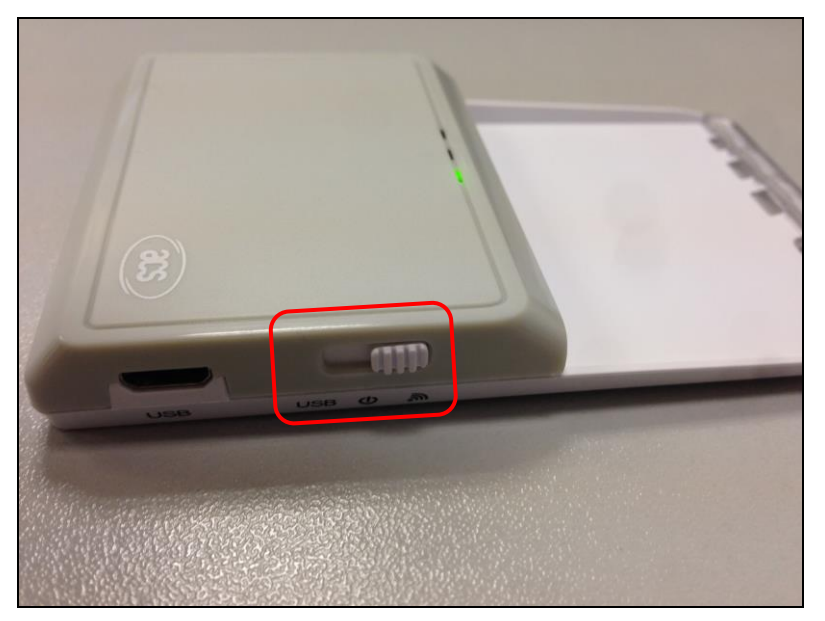

- 3. Open BT Demo application.
- 4. Tap Select.

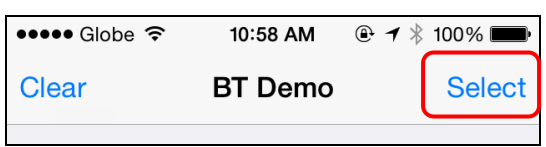

5. Choose the reader to pair your iOS device with, then tap **Done**.

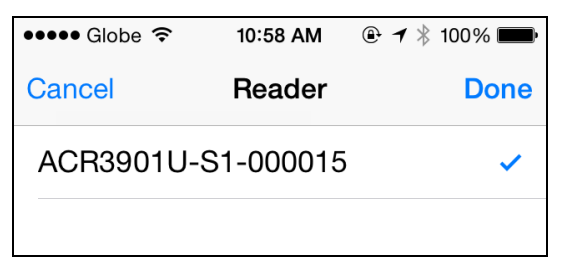

Page 5 of 27

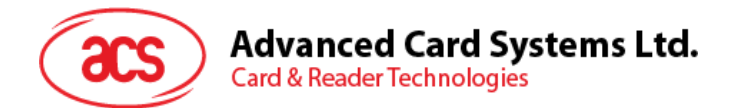

6. A Bluetooth Pairing Request message will be displayed. Tap **Pair** to continue.

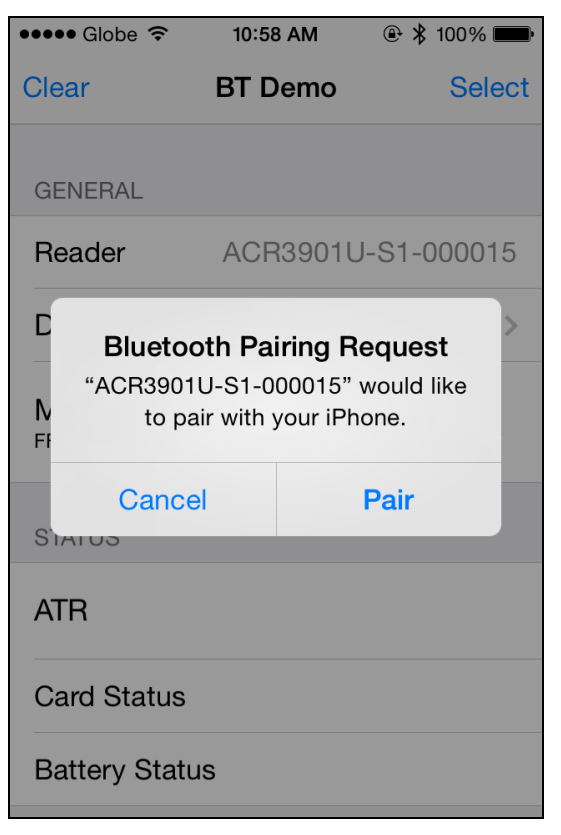

7. A prompt will be shown that the pairing was a success. Tap **OK** to close the prompt.

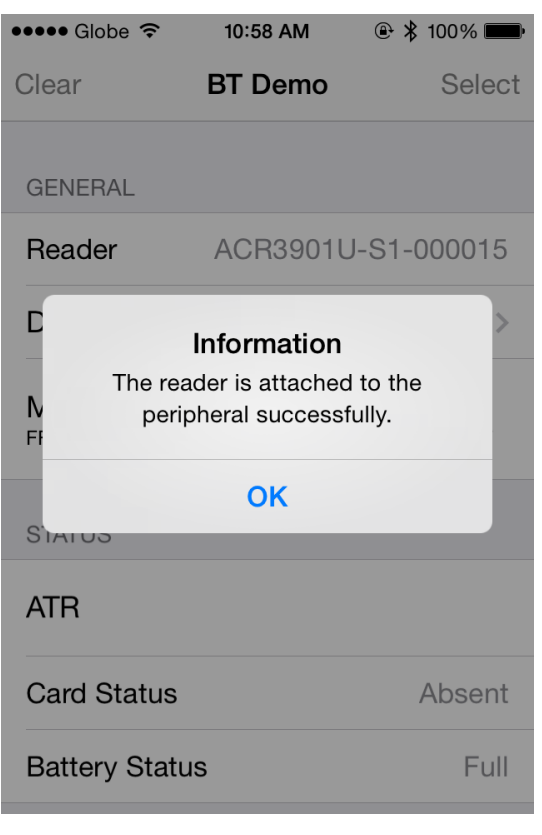

Page 6 of 27

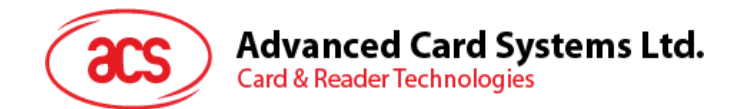

## 2.2.2. Getting the device information

To get the reader's information, tap **Device Information**.

| ●●●● Globe 奈  | 10:58 AM   | ۵ 🗱 ۱۵۵% 🗩  |
|---------------|------------|-------------|
| K BT Demo De  | evice Info | ormation    |
|               |            |             |
| Manufacturer  |            | ACS         |
| Firmware Revi | sion       | V0.01       |
| Model Numbe   | r          | ACR3901U-S1 |
| Serial Number |            | 305-000015  |
|               |            |             |
|               |            |             |
|               |            |             |
|               |            |             |
|               |            |             |
|               |            |             |

Page 7 of 27

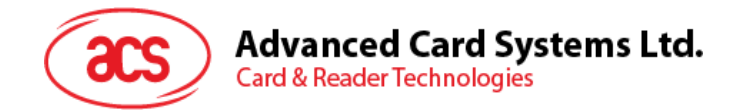

#### 2.2.3. Getting the battery status

To get the battery status:

1. Tap Get Battery Status.

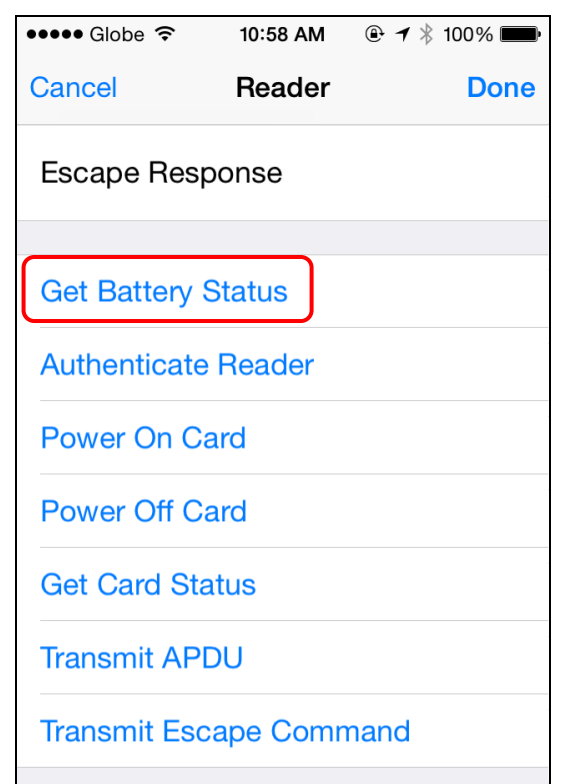

2. Battery status will be displayed.

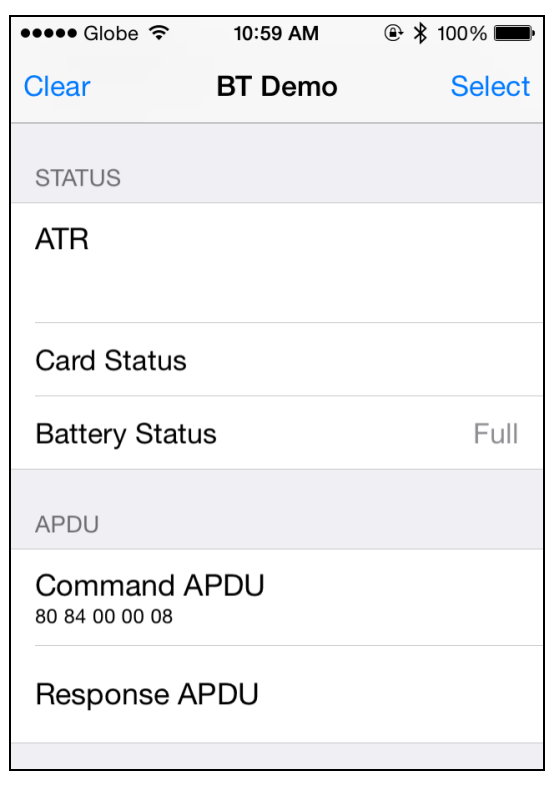

Page 8 of 27

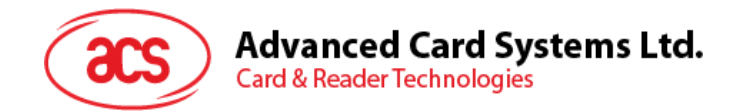

## 2.2.4. Getting the ATR

To get the ATR of the card:

- 1. Insert smart card into the ACR3901U-S1 reader.
- 2. Tap Authenticate Reader to validate device.

| ••••• Globe 훅 | 10:58 AM | ● ◀ \$ 100% ■ |
|---------------|----------|---------------|
| Cancel        | Reader   | Done          |
| Escape Resp   | onse     |               |
| Get Battery S | tatus    |               |
| Authenticate  | Reader   |               |
| Power On Ca   | rd       |               |
| Power Off Ca  | rd       |               |
| Get Card Stat | tus      |               |
| Transmit APD  | U        |               |
| Transmit Esca | ape Comn | nand          |

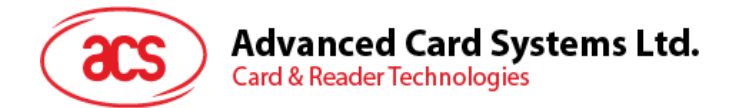

3. A prompt will be shown that the authentication was a success. Tap **OK** to close the prompt.

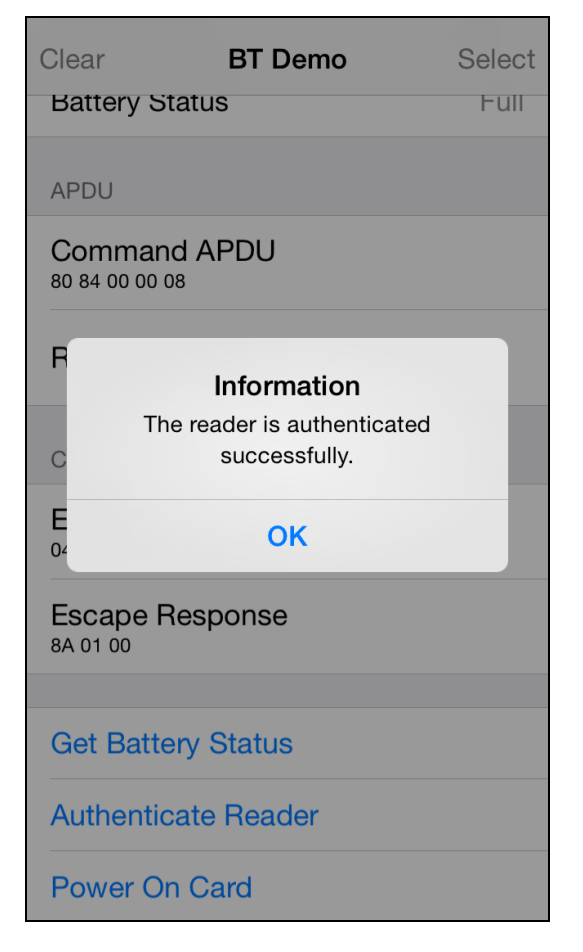

4. Tap Power On Card.

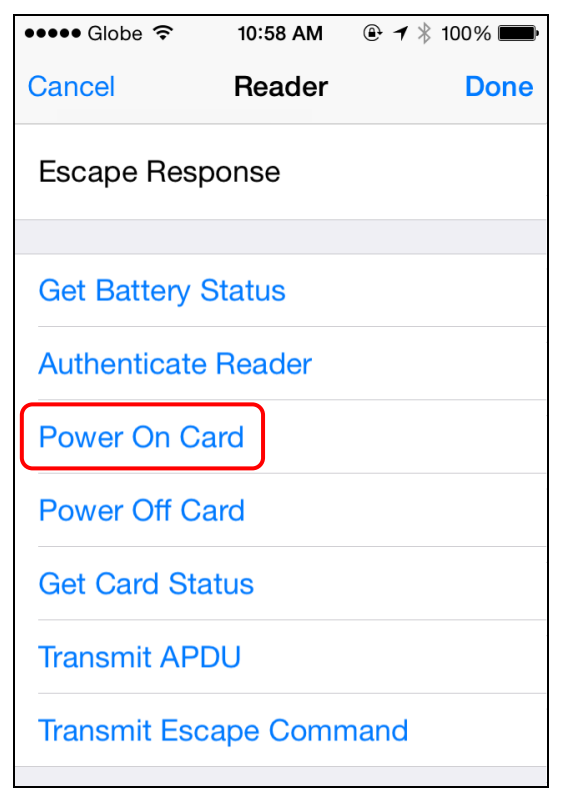

Page 10 of 27

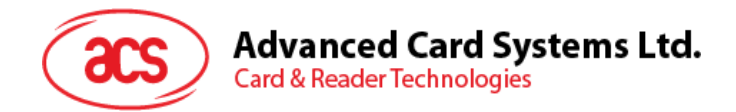

5. Card's ATR will be displayed.

| ••••• Globe 중                       | 10:59 AM         | 🕑 🔰 100% 🗩     |
|-------------------------------------|------------------|----------------|
| Clear                               | BT Demo          | Select         |
| STATUS                              |                  |                |
| ATR<br>3B BE 11 00 00 4<br>01 90 00 | 1 01 38 00 00 00 | 00 00 00 00 00 |
| Card Status                         |                  |                |
| Battery Statu                       | IS               |                |
| APDU                                |                  |                |
| Command A<br>80 84 00 00 08         | NPDU             |                |
| Response A                          | PDU              |                |

Page 11 of 27

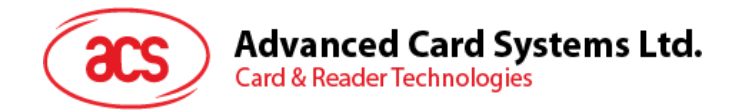

#### 2.2.5. Transmitting command APDU

To transmit APDU command:

- 1. Insert smart card into the ACR3901U-S1 reader.
- 2. Tap Authenticate Reader to validate device.

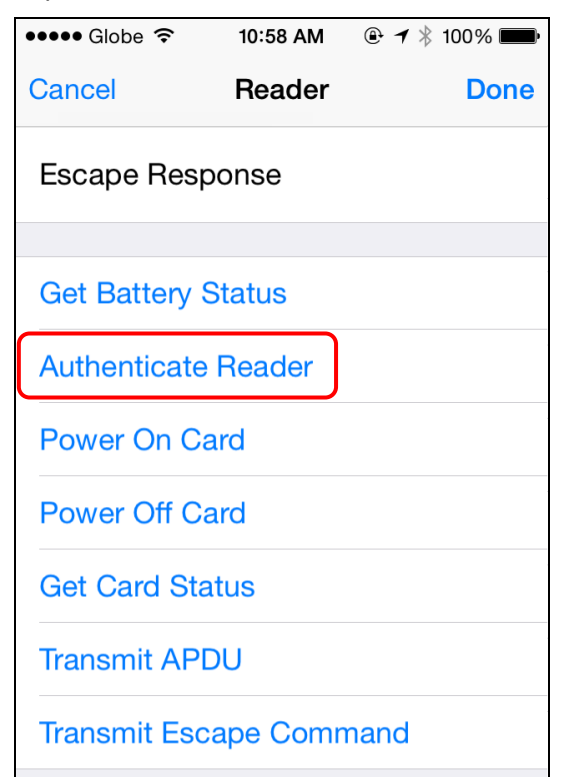

3. Tap Transmit APDU.

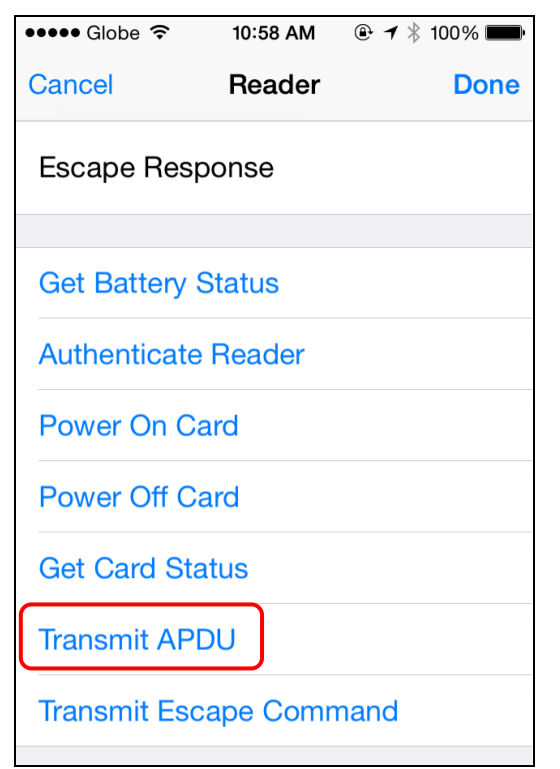

Page 12 of 27

info@acs.com.hk www.acs.com.hk

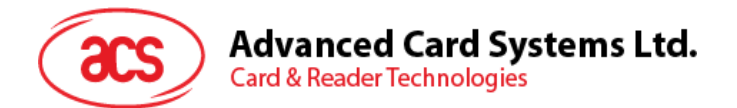

4. Response APDU will be displayed.

| ●●●●● Globe 훅                   | 10:59 AM                    | 🕑 🖇 100% 🗩 |
|---------------------------------|-----------------------------|------------|
| Clear                           | BT Demo                     | Select     |
| APDU                            |                             |            |
| Command A<br>80 84 00 00 08     | NPDU                        |            |
| Response A<br>8F 13 67 44 47 EE | <b>PDU</b><br>3 DA 9E 90 00 |            |
| CONTROL                         |                             |            |
| Escape Con                      | nmand                       |            |
| Escape Res                      | ponse                       |            |
|                                 |                             |            |
| Get Battery                     | Status                      |            |
| Authenticate                    | Reader                      |            |

\*Note: User could edit the APDU command by tapping Command APDU.

Page 13 of 27

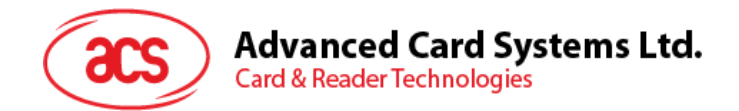

#### 2.2.6. Executing escape command

To execute an escape command:

- 1. Insert smart card into the ACR3901U-S1 reader.
- 2. Tap Authenticate Reader to validate device.

| ••••• Globe 훅 | 10:58 AM | 🕑 🕇 🕴 100% 🗩 |
|---------------|----------|--------------|
| Cancel        | Reader   | Done         |
| Escape Resp   | onse     |              |
|               |          |              |
| Get Battery S | tatus    |              |
| Authenticate  | Reader   |              |
| Power On Ca   | rd       |              |
| Power Off Ca  | rd       |              |
| Get Card Stat | us       |              |
| Transmit APD  | U        |              |
| Transmit Esca | ape Comn | nand         |
|               |          |              |

3. Tap Power On Card, and then Transmit Escape Command.

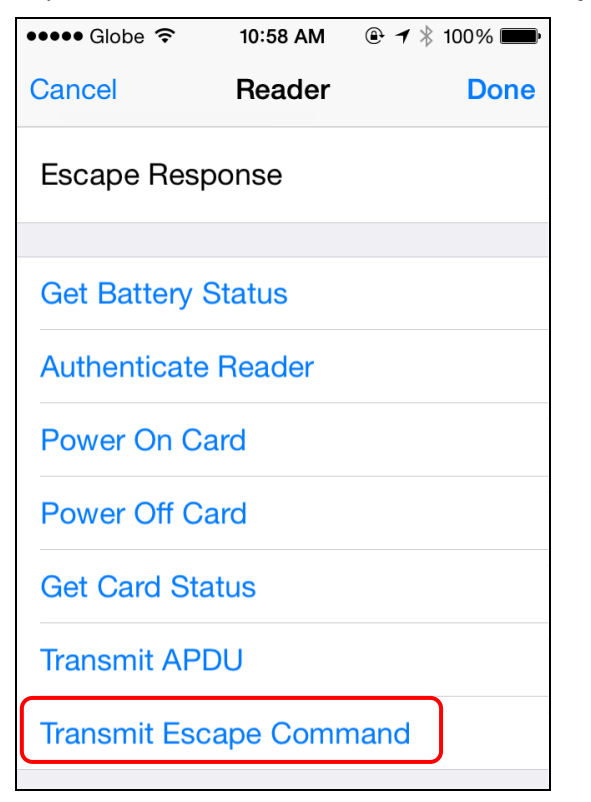

Page 14 of 27

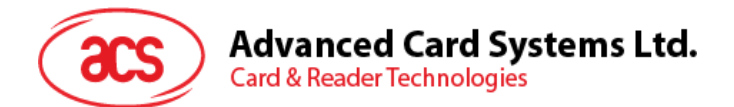

4. Escape Response will be displayed.

| ••••• Globe 奈                   | 10:59 AM      | ⊕ \$ 100% ■ |
|---------------------------------|---------------|-------------|
| Clear                           | BT Demo       | Select      |
| CONTROL                         |               |             |
| Escape Con                      | nmand         |             |
| Escape Res<br>84 05 56 30 2E 30 | oonse<br>0 31 |             |
|                                 |               |             |
| Get Battery                     | Status        |             |
| Authenticate                    | Reader        |             |
| Power On C                      | ard           |             |
| Power Off C                     | ard           |             |
| Get Card Sta                    | atus          |             |
| Transmit AP                     | ווס           |             |

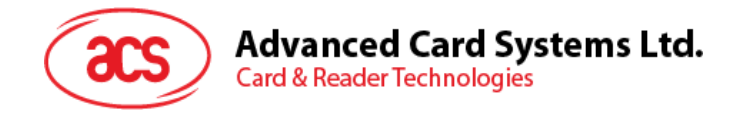

# 3.0. For Android

# 3.1. Installing the application

1. Connect your mobile device to the computer.

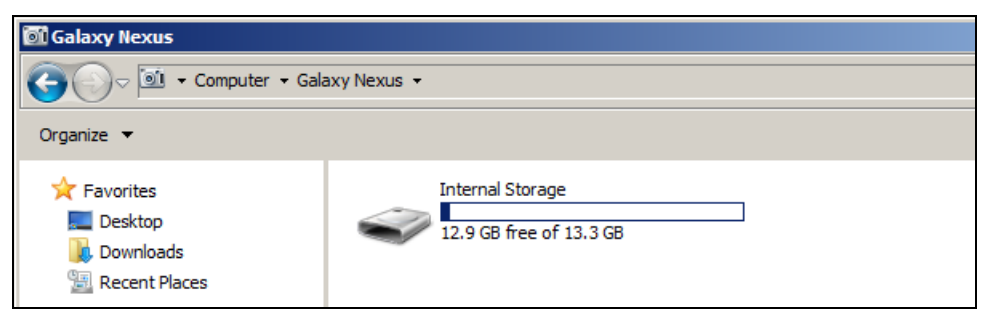

2. In the internal storage of your device, create a folder where the ACR3901U-S1 BTdemo will be placed.

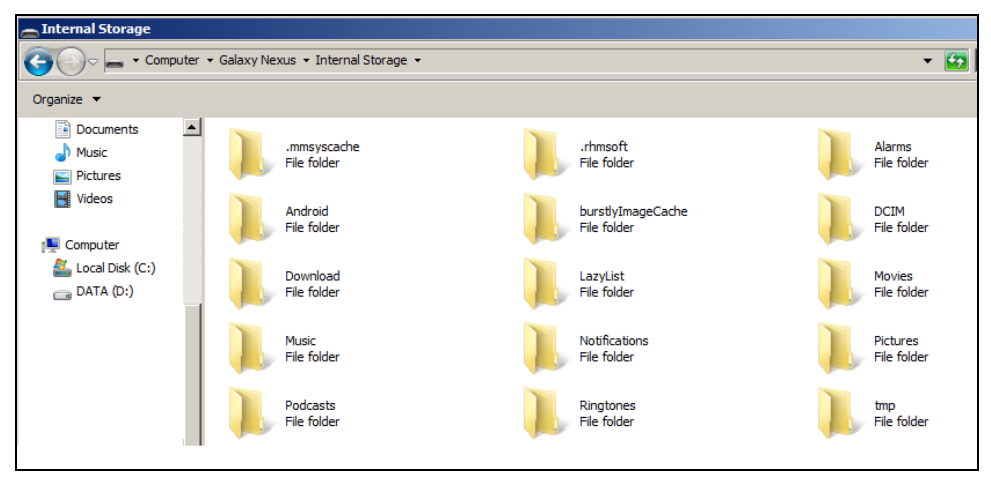

- 3. Download the device library from ACS website under ACR3901U-S1 category.
- 4. Copy the *BTDemo.apk* file from the downloaded ACR3901U-S1 Android library into the previously created folder.

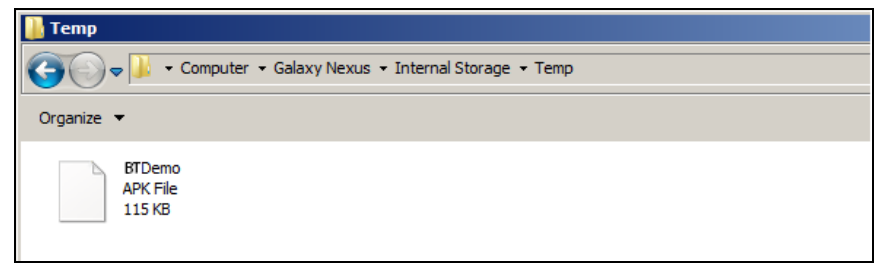

Page 16 of 27

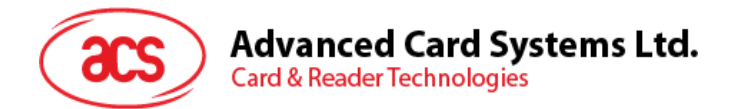

5. Disconnect your mobile device from the computer, and then locate the *BTDemo.apk* using a file manager application.

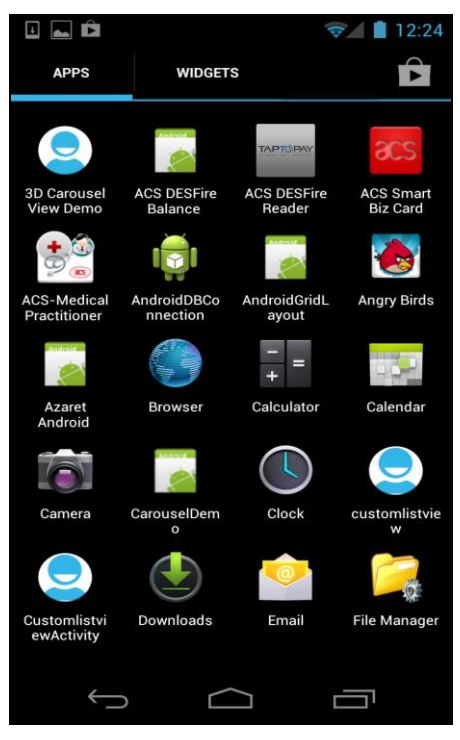

6. Tap the BTDemo.apk file to start the installation process.

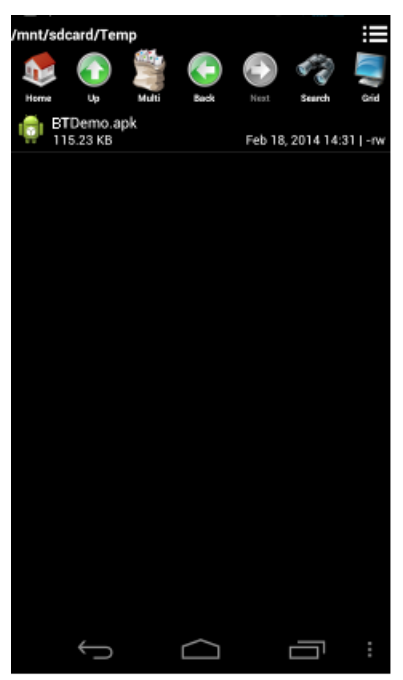

Page 17 of 27

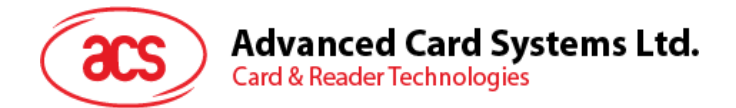

7. Complete the action using **Package Installer**.

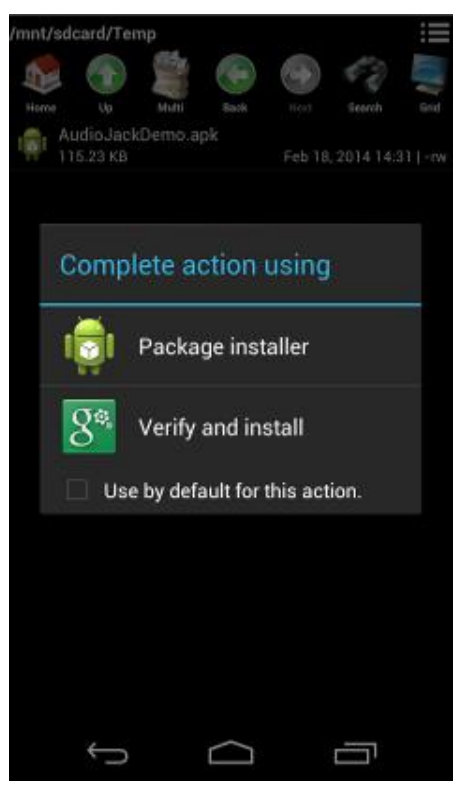

- 8. A prompt will ask for hardware control access. Tap **Install** to proceed.
- 9. Once the installation is complete, you may now open the BT Demo application.

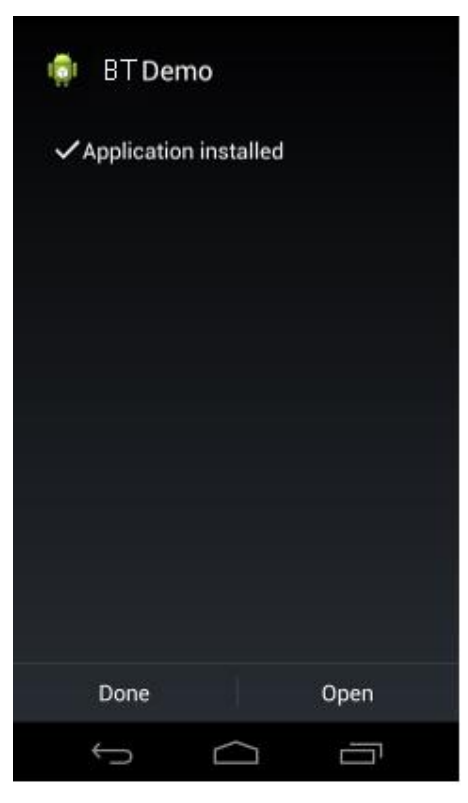

Page 18 of 27

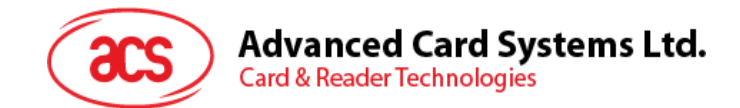

# 3.2. Using the application

#### 3.2.1. Connecting the reader

- 1. Enable your Android device's Bluetooth by going to **Settings > Bluetooth**.
- 2. Enable ACR3901U-S1's Bluetooth mode by switching the toggle to the right.

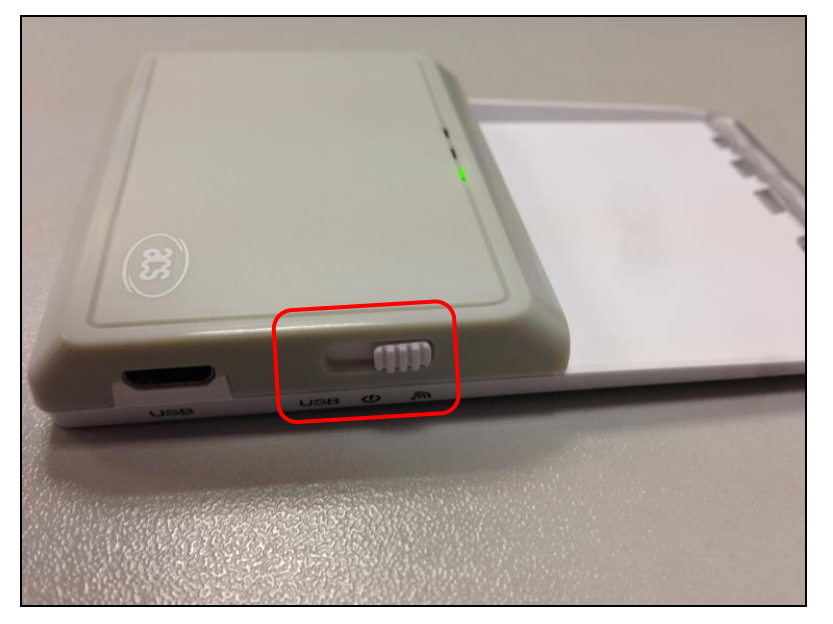

- 3. Open ACS BT Demo application.
- 4. Choose the reader to pair your Android device with, then tap Done.

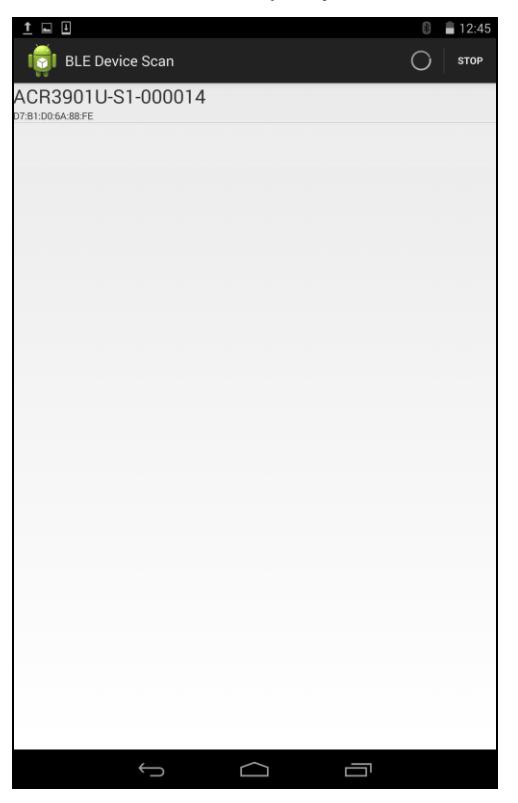

Page 19 of 27

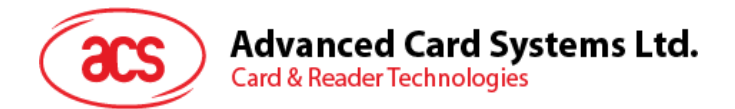

5. Click Connect at the right top corner, and ACR3901U-S1 and mobile device will start bonding.

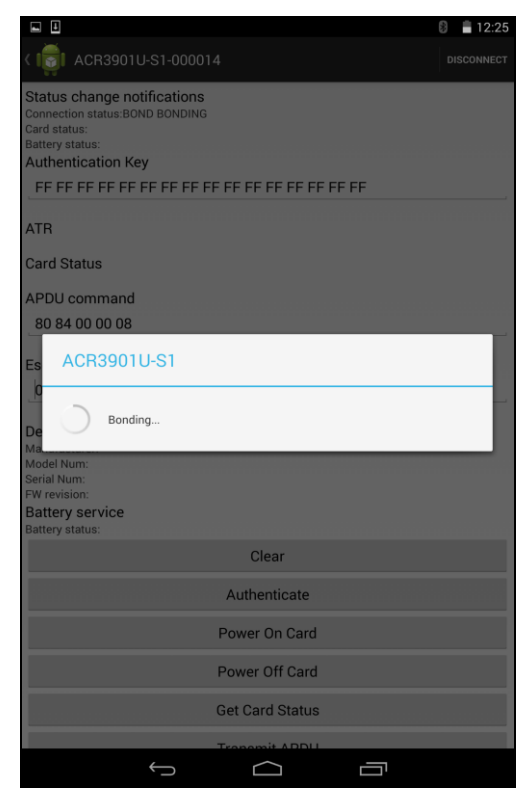

6. Once the bonding is complete, ACR3901U-S1 is now ready to be used with the mobile device.

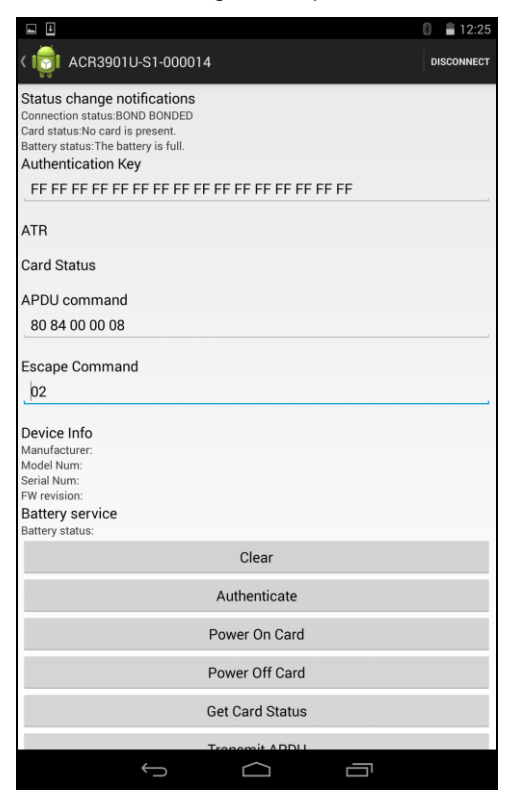

Page 20 of 27

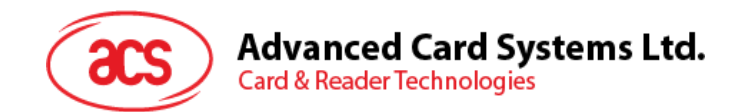

## 3.2.2. Getting the device information

To get the reader's information, tap Get Device Info.

| 🖬 🛨 🗉                                        | 8 🗎 2:38   |
|----------------------------------------------|------------|
| < 🔯 ACR3901U-S1-000014                       | DISCONNECT |
| ATR                                          |            |
| Card Status                                  |            |
| APDU command                                 |            |
| 80 84 00 00 08                               |            |
| Escape Command                               |            |
| 02                                           |            |
| Device Info                                  |            |
| Manufacturer: ACS<br>Model Num: ACR3901U-S1  |            |
| Serial Num: 305-000014<br>FW revision: V0.01 |            |
| Battery service                              |            |
| Battery status:                              |            |
| Clear                                        |            |
| Authenticate                                 |            |
| Power On Card                                |            |
| Power Off Card                               |            |
| Get Card Status                              |            |
| Transmit APDU                                |            |
| Transmit Escape Com                          | mand       |
| Get Device Info                              |            |
| Get Battery Status                           | 3          |
|                                              |            |

Page 21 of 27

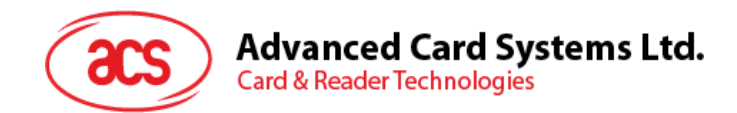

#### 3.2.3. Getting the battery status

To get the battery status, tap **Get Battery Status**.

| 1 🖬 🗉                       |                      |                |         |   | 🛛 🗎 2:43   |
|-----------------------------|----------------------|----------------|---------|---|------------|
| < 时 ACR39                   | 01U-S1-0000          | 14             |         |   | DISCONNECT |
| ATR                         |                      |                |         |   |            |
| Card Status                 |                      |                |         |   |            |
| APDU comma                  | nd                   |                |         |   |            |
| 80 84 00 00 0               | 08                   |                |         |   |            |
| Escape Comm                 | and                  |                |         |   |            |
| 02                          |                      |                |         |   |            |
| Device Info                 |                      |                |         |   |            |
| Manufacturer:<br>Model Num: | ACS<br>ACR3901U-S1   |                |         |   |            |
| Serial Num:                 | 305-000014           |                |         |   |            |
| FW revision:                | V0.01                |                |         |   |            |
| Battery service             | P<br>The better is f |                |         |   |            |
| Battery status:             | The battery is n     | ull.           |         |   | _          |
|                             |                      | Clear          |         |   |            |
|                             |                      | Authentica     | te      |   |            |
|                             |                      | Power On C     | ard     |   |            |
|                             |                      | Power Off C    | ard     |   |            |
|                             |                      | Get Card Sta   | atus    |   |            |
|                             |                      | Transmit AF    | PDU     |   |            |
|                             | Tran                 | ismit Escape ( | Command |   |            |
|                             | C                    | Get Device I   | nfo     |   |            |
|                             |                      | Get Battery S  | tatus   |   |            |
|                             | $\rightarrow$        | $\bigcirc$     |         | _ |            |

Page 22 of 27

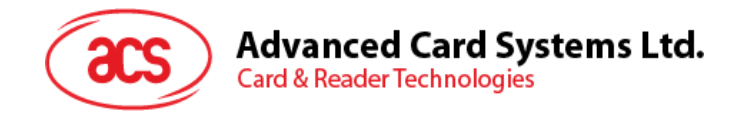

# 3.2.4. Getting the ATR

To get the ATR of the card:

- 1. Insert smart card into the ACR3901U-S1 reader.
- 2. Tap Authenticate to validate device.

| <u>t</u> 🖬 🗄                                                                                                    | 8 🛢 3:05   |
|----------------------------------------------------------------------------------------------------|------------|
| < 👼 ACR3901U-S1-000014                                                                                                    | DISCONNECT |
| Status change notifications<br>Connection status: BOND BONDED<br>Card status: The reader is in power saving mode.<br>Battery status: The battery is full.<br>Authentication Key |            |
| FF FF FF FF FF FF FF FF FF FF FF FF FF                                                                                                    |            |
| Authentication Success!<br>ATR                                                                                                    |            |
| Card Status                                                                                                    |            |
| APDU command                                                                                                    |            |
| 80 84 00 00 08                                                                                                    |            |
| Escape Command                                                                                                    |            |
| 02                                                                                                    |            |
| Device Info<br>Manufacturer: ACS<br>Model Num: ACR3901U-S1<br>Serial Num: 305-000014<br>FW revision: V0.01<br>Battery service<br>Battery status: The battery is full.           |            |
| Clear                                                                                                    |            |
| Authenticate                                                                                                    |            |
| Power On Card                                                                                                    |            |
| Power Off Card                                                                                                    |            |
| Get Card Status                                                                                                    |            |
| Transmit ADDU                                                                                                    |            |
|                                                                                                    |            |

- 3. Once it is finished, it will show an Authentication Success message.
- 4. Tap **Power On Card** to power on card and display ATR.

| <u>†</u> 🖬 🗄                                                                                   |                                                                                                | 8 🗎 3:08   |
|------------------------------------------------------------------------------------------------|------------------------------------------------------------------------------------------------|------------|
| < 👘 ACR39                                                                                      | 901U-S1-000014                                                                                 | DISCONNECT |
| Status change<br>Connection statu<br>Card status:The of<br>Battery status:Th<br>Authentication | e notifications<br>#BOND BONDED<br>and is present and inactive.<br>e battery is full.<br>h Key |            |
| FF FF FF FF                                                                                    | FF FF FF FF FF FF FF FF FF FF FF                                                               |            |
| Authentication Su                                                                              | uccess!                                                                                        |            |
| 3B BE 11 00 00 4                                                                               | 1 01 38 00 00 00 00 00 00 00 00 01 90 00                                                       |            |
| Card Status                                                                                    |                                                                                                |            |
| APDU comma                                                                                     | and                                                                                            |            |
| 80 84 00 00                                                                                    | 08                                                                                             |            |
| Escape Comm                                                                                    | nand                                                                                           |            |
| 02                                                                                             |                                                                                                |            |
| Device Info                                                                                    |                                                                                                |            |
| Manufacturer:                                                                                  | ACS                                                                                            |            |
| Model Num:                                                                                     | ACR3901U-S1                                                                                    |            |
| Serial Num:<br>FW revision                                                                     | 305-000014<br>V0.01                                                                            |            |
| Battery service                                                                                | ce                                                                                             |            |
| Battery status:                                                                                | The battery is full.                                                                           |            |
|                                                                                                | Clear                                                                                          |            |
|                                                                                                | Authenticate                                                                                   |            |
|                                                                                                | Power On Card                                                                                  |            |
|                                                                                                | Power Off Card                                                                                 |            |
|                                                                                                | Get Card Status                                                                                |            |
|                                                                                                | Transmit ADDU                                                                                  |            |
|                                                                                                |                                                                                                |            |

Page 23 of 27

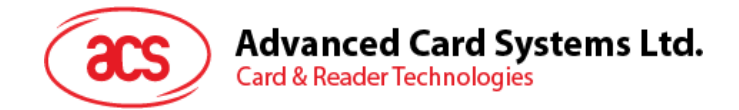

## 3.2.5. Transmitting command APDU

To transmit APDU command:

- 1. Insert smart card into the ACR3901U-S1 reader.
- 2. Tap Authenticate to validate device.

| 1 🖬 🗉                                                                                                    |                                                                                         |                 |   | 8 🛢 3:05   |  |
|----------------------------------------------------------------------------------------------------|-----------------------------------------------------------------------------------------|-----------------|---|------------|--|
| < 📷 ACR3                                                                                                    | 901U-S1-0000                                                                            | 14              |   | DISCONNECT |  |
| Status chang<br>Connection statu<br>Card status:The<br>Battery status:Th<br>Authenticatio                      | e notifications<br>is:BOND BONDED<br>reader is in power<br>he battery is full.<br>n Key | saving mode.    |   |            |  |
| FF FF FF FF FF FF FF FF FF FF FF FF FF                                                                         |                                                                                         |                 |   |            |  |
| Authentication S<br>ATR                                                                                        | uccess!                                                                                 |                 |   |            |  |
| Card Status                                                                                                    |                                                                                         |                 |   |            |  |
| APDU comm                                                                                                    | and                                                                                     |                 |   |            |  |
| 80 84 00 00                                                                                                    | 08                                                                                      |                 |   |            |  |
| Escape Comr<br>02                                                                                              | mand                                                                                    |                 |   |            |  |
| Device Info<br>Manufacturer:<br>Model Num:<br>Serial Num:<br>FW revision:<br>Battery servic<br>Battery status: | ACS<br>ACR3901U-S1<br>305-000014<br>V0.01<br>Ce<br>The battery is fu                    | dl.             |   |            |  |
|                                                                                                    |                                                                                         | Clear           |   |            |  |
|                                                                                                    |                                                                                         | Authenticate    | ] |            |  |
|                                                                                                    |                                                                                         | Power On Card   |   |            |  |
|                                                                                                    |                                                                                         | Power Off Card  |   |            |  |
|                                                                                                    |                                                                                         | Get Card Status |   |            |  |
|                                                                                                    | $\leftarrow$                                                                            |                 | _ |            |  |
|                                                                                                    |                                                                                         |                 |   |            |  |

- 3. Once it is finished, it will show Authencation Success message.
- 4. Tap Transmit APDU, and response APDU will be displayed under APDU command.

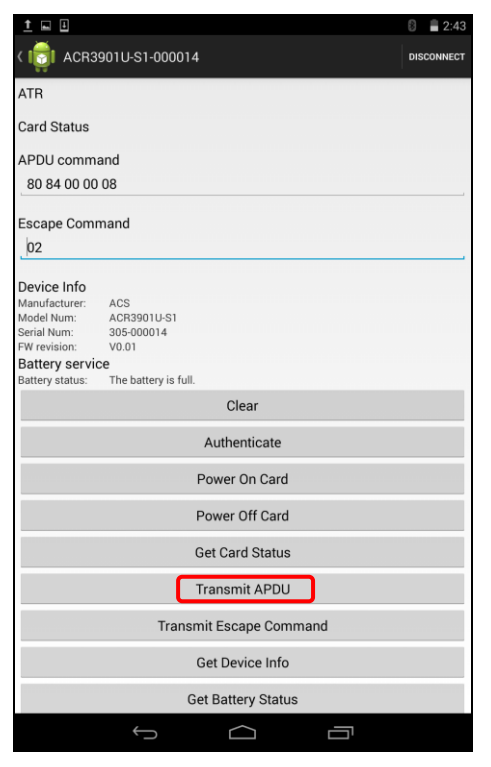

Page 24 of 27

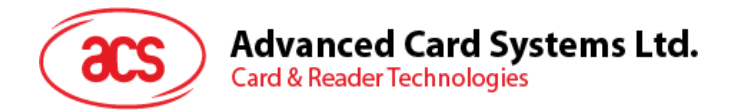

5. APDU command response will be displayed.

| <u>†</u> 🖬 🗉                           |                                          | 8 🛢 3:16   |  |  |  |  |
|----------------------------------------|------------------------------------------|------------|--|--|--|--|
| < 📷 ACR3                               | 901U-S1-000014                           | DISCONNECT |  |  |  |  |
| Battery status: Th                     | e battery is full.                       |            |  |  |  |  |
| Authentication Key                     |                                          |            |  |  |  |  |
| FF FF FF FF FF FF FF FF FF FF FF FF FF |                                          |            |  |  |  |  |
| Authentication Si<br>ATR               | uccess!                                  |            |  |  |  |  |
| 3B BE 11 00 00 4                       | 1 01 38 00 00 00 00 00 00 00 00 01 90 00 |            |  |  |  |  |
| Card Status                            |                                          |            |  |  |  |  |
| APDU comma                             | and                                      |            |  |  |  |  |
| 80 84 00 00                            | 08                                       |            |  |  |  |  |
| C3 EF 4B F3 BF 5B 93 A7 90 00          |                                          |            |  |  |  |  |
| escape Comr                            | Escape Command                           |            |  |  |  |  |
| 02                                     |                                          |            |  |  |  |  |
| Device Info                            |                                          |            |  |  |  |  |
| Manufacturer:<br>Model Num:            | ACS<br>ACR3901U-S1                       |            |  |  |  |  |
| Serial Num:                            | 305-000014                               |            |  |  |  |  |
| Battery service                        | ce                                       |            |  |  |  |  |
| Battery status:                        | The battery is full.                     |            |  |  |  |  |
|                                        | Clear                                    |            |  |  |  |  |
|                                        | Authenticate                             |            |  |  |  |  |
|                                        | Power On Card                            |            |  |  |  |  |
|                                        | Power Off Card                           |            |  |  |  |  |
|                                        | Get Card Status                          |            |  |  |  |  |
|                                        | Transmit APDU                            |            |  |  |  |  |
| Transmit Escape Command                |                                          |            |  |  |  |  |
|                                        | · ~ _                                    |            |  |  |  |  |

Note: User could edit the APDU command by tapping Command APDU.

Page 25 of 27

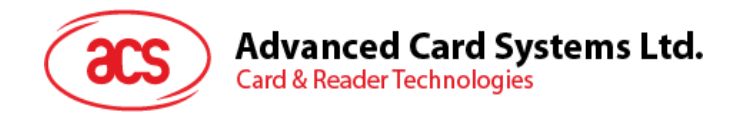

#### 3.2.6. Executing escape command

To execute an escape command:

- 1. Insert smart card into the ACR3901U-S1 reader.
- 2. Tap Authenticate to validate device.

| <u>1</u> . I                                                                                                    | 8 🛢 3:05   |  |  |  |  |
|----------------------------------------------------------------------------------------------------|------------|--|--|--|--|
| < 👼 ACR3901U-S1-000014                                                                                                    | DISCONNECT |  |  |  |  |
| Status change notifications<br>Connection status:BOND BONDED<br>Card status:The reader is in power saving mode.<br>Battery status:The battery is full.<br>Authentication Key |            |  |  |  |  |
| FF FF FF FF FF FF FF FF FF FF FF FF FF                                                                                                    |            |  |  |  |  |
| Authentication Success!<br>ATR                                                                                                    |            |  |  |  |  |
| Card Status                                                                                                    |            |  |  |  |  |
| APDU command                                                                                                    |            |  |  |  |  |
| 80 84 00 00 08                                                                                                    |            |  |  |  |  |
| Escape Command                                                                                                    |            |  |  |  |  |
| Device Info     Manufacturer:   ACS     Model Num:   ACR3901U-S1     Serial Num:   305-000014     FW revision:   V0.01     Battery status:   The battery is full.            |            |  |  |  |  |
| Clear                                                                                                    |            |  |  |  |  |
| Authenticate                                                                                                    |            |  |  |  |  |
| Power On Card                                                                                                    |            |  |  |  |  |
| Power Off Card                                                                                                    |            |  |  |  |  |
| Get Card Status                                                                                                    |            |  |  |  |  |
| Tropomit ADDU                                                                                                    |            |  |  |  |  |
|                                                                                                    |            |  |  |  |  |

- 3. Once it is finished, it will show an Authentication Success message.
- 4. Tap Power On Card, and then Transmit Escape Command.

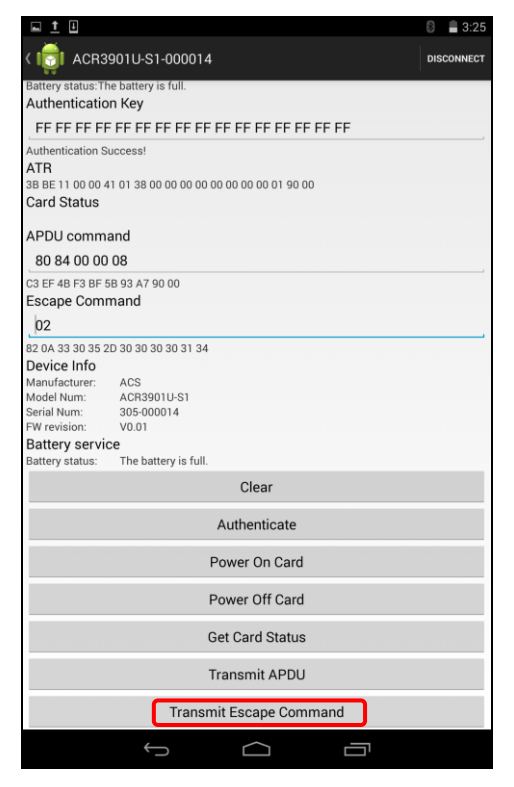

Page 26 of 27

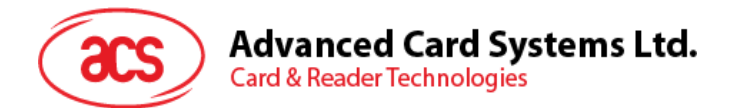

5. Escape Response will be displayed.

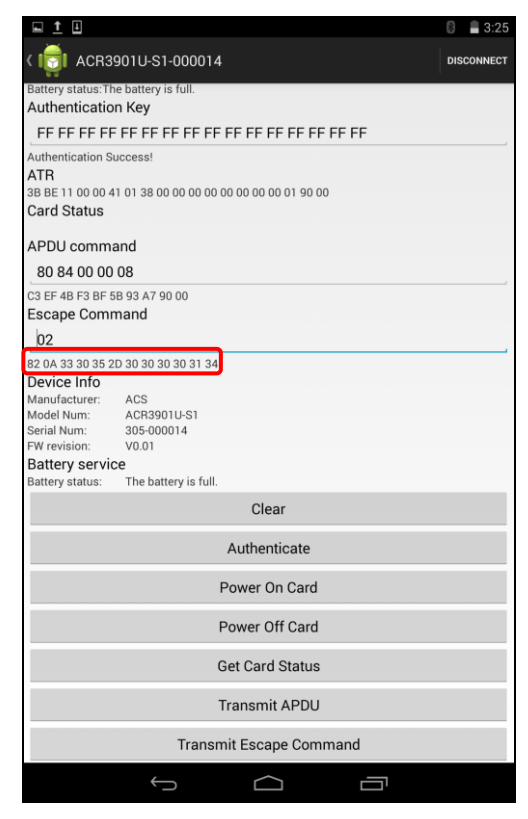

Android is a trademark of Google Inc.

Page 27 of 27

ACR3901U-S1 – User Manual Version 1.00 info@acs.com.hk www.acs.com.hk